# 운영 노트

Lumify 진단 초음파 시스템 2021년 11월 17일

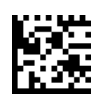

## 이 운영 노트 정보

운영 노트에는 오해나 사용자 문제를 초래할 수 있는 특정 시스템 응답을 명확히 설명하는 정보가 포함되어 있습니다. 운영 노트를 검토하고, 한 부를 시스템 설명서와 함께 보관하십 시오. 필요한 경우 운영 노트를 초음파 시스템 근처에 붙여 놓으십시오.

## 라벨 표시 정보

배송 시 함께 제공된 빠른 안내서를 보관해 두십시오. 여기에는 Lumify 진단 초음파 시스템 의 라벨 표시 정보가 포함되어 있습니다.

## CE 마크 및 EC 대리인 주소

Philips Ultrasound, Inc.는 2019년 3월 1일부터 CE0086 인증 기관(영국) CE 마크를 새 로운 CE2797 인증 기관(EU-27) CE 마크로 변경합니다. 이와 함께 당사의 EU 대리인 (EC 대리인)도 새 주소를 사용합니다.

Philips Medical Systems Nederland B.V. Veenpluis 6 5684 PC Best The Netherlands

전환 과정 중에는 초음파 시스템과 그 부속품 및 사용 지침에 종전의 CE 마크 및 주소가 표시 될 수 있습니다.

## 시스템 사용

- (Android 기기만 해당) PW 도플러 모드에서 검사를 빠르게 고정했다가 해제하면 오디 오 작동이 중단될 수 있습니다. PW 도플러 모드를 종료했다가 다시 입력하면 문제가 해결되기도 합니다.
- (Android 기기만 해당) 2D 모드에서 PW 도플러 모드로 변경하는 동안 기기를 돌리면 소프트웨어가 작동을 중지할 수 있습니다.
- (Android 기기만 해당) 스윕 속도 설정을 변경할 때 고정된 추적이 제대로 조정되지 않을 수 있습니다.

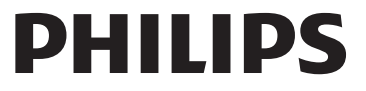

- (Android 기기만 해당) PW 도플러 모드에서 spectral trace로 전환한 후 Depth 🗘 다 이얼을 조정하고 2D 이미지로 다시 전환하면 2D 이미지가 왜곡될 수 있습니다.
- 컬러 모드에서는 Fast Flow와 Slow Flow가 약간 겹칠 수 있습니다. 이 현상은 5세대 iPad 모바일 기기에서 가로 방향으로 볼 때 가장 흔하게 나타납니다. 이렇게 해도 컨트 롤 기능에는 영향이 없습니다.
- (iOS 기기만 해당) Patient Info 양식에서 환자 Date of Birth 필드를 수동으로 수정할 때 연도의 네 자리 숫자를 모두 다시 입력하면 오류가 발생합니다. 최고의 결과를 얻으려면 날짜 전체를 다시 입력하십시오.
- (iOS 기기만 해당) Contact Information 양식(Settings의 Customer Information에서 액세스)에는 탐색 표시줄과 Back 컨트롤이 없습니다. 이 페이지에서 나가려면 고객 정보를 입력한 다음 Continue를 터치해야 합니다.
- (iOS 기기만 해당) 스캔 중 Save를 여러 번 빠르게 터치하면 Lumify 소프트웨어가 갑자 기 종료될 수 있습니다.
- (iOS 기기만 해당) Lumify 애플리케이션을 종료하거나 모바일 기기의 절전 모드 전환을 허용하면 Lumify 전원 모듈(LPM)이 절전 모드로 들어갈 수 있습니다. 절전 모드에서 LPM으로 스캔을 재개하려고 하면 연결 오류 메시지가 표시됩니다. LPM을 일반 모드 로 전환하려면 LPM 뒷면에 있는 버튼을 누릅니다.

## Reacts 사용(Android 기기만 해당)

다른 Lumify 기기에서 Reacts 호출에 응답하면 Lumify 소프트웨어가 예기치 않게 종료될 수 있습니다. 이 문제의 발생을 줄이려면 Reacts 호출을 받기 전에 수신 기기의 Lumify 앱 에 카메라와 마이크 액세스 권한을 부여하십시오.

## 검토

- Windows PC의 Windows Media Player에서 내보낸 루프를 재생하면 재생 시 공백이 발생할 수 있습니다. 이 문제를 방지하려면 다른 미디어 플레이어를 사용하십시오.
- (Android 기기만 해당) 기기를 회전하면 주석이 사라질 수 있습니다.
- (Android 기기만 해당) M 모드 또는 PW 도플러 모드에서 전체 화면 보기로 전환하면 주석 위치가 변경될 수 있습니다.
- (Android 기기만 해당) M 모드 또는 PW 도플러 모드에서 작성된 주석은 Review에서 위치가 변경될 수 있습니다.
- (iOS 기기만 해당) 저장된 긴 검사 목록의 맨 아래로 스크롤할 때, 목록의 마지막 검사가 화면 가장자리에서 잘릴 수 있습니다.
- (iOS 기기만 해당) 검사 여러 개를 로컬 디렉터리로 내보낼 때는 각 검사의 내보내기 대 상을 확인해야 합니다. 모든 검사의 내보내기를 창 하나에서 제어할 수는 없습니다.
- (iOS 기기만 해당) 선택한 이미지와 루프가 검사에 표시되는 순서는 Android 기기에 표시되는 순서와 다릅니다.

- (iOS 기기만 해당) 검사 내보내기 중, Export Queue에 내보내기 상태가 Aborted로 표 시됩니다. 내보내기 상태가 In Progress여야 합니다.
- (iOS 기기만 해당) Saved Exams 창에서 검사 목록을 보다가 Select를 터치하면 목록이 원하는 선택 항목과 다른 방향으로 스크롤됩니다.

## 시스템 유지 보수

(iOS 기기만 해당) iPad mini 5 모바일 기기는 LPM(Lumify 전원 모듈)에 연결되어 있으면 충전하지 못할 수 있습니다. LPM과 iPad mini 5 모바일 기기가 완전히 충전되도록 하려면 별도로 충전하십시오.

## 사용자 정보 변경 사항

다음 정보가 사용자 정보 USB 미디어에 포함된 정보에 추가되거나 해당 정보를 대체합니다.

### 안전

사용자 설명서의 정보에 다음 정보가 추가됩니다.

### 기호

| 기호   | 표준 및 참조   | 참조 설명         | 추가 정보            |
|------|-----------|---------------|------------------|
| IP67 | IEC 60529 | 인클로저가 제공하는 보호 | 인클로저 내부 장비가 1m 담 |
|      |           | 수준.           | 금 시 최대 30분 동안 먼지 |
|      |           |               | 유입 및 침수 영향으로부터   |
|      |           |               | 보호됨을 나타냅니다.      |

### 시스템 사용

사용자 설명서 정보에 다음 정보가 추가됩니다.

### 트랜스듀서 연결

## $\wedge$

경고

항상 트랜스듀서 케이블을 모바일 기기에 직접 연결하십시오. Philips는 어댑터 사용을 권 장하지 않습니다. 승인된 케이블 옵션은 Philips 담당자에게 문의하십시오.

## Reacts 사용(Android 기기만 해당)

다음 정보는 사용자 설명서 정보를 대체합니다.

### Reacts 액세스 코드

Reacts 액세스 코드를 부여받거나 공유하여 Reacts의 Standard Plan에 대한 제한된 평가 판 액세스를 제공할 수 있습니다. Reacts 액세스 코드에 대한 자세한 내용은 판매 약관을 참조하십시오. Reacts 로그인 시 Remember Me를 선택한 경우, Lumify는 받은 Reacts 액세스 코드와 기타 Lumify 사용자 설정을 Lumify 앱 업그레이드 또는 Android 운영 체제 업그레이드 중에 유지합니다.

원할 경우 다음의 Reacts 웹 사이트를 통해 액세스 코드를 받거나 공유할 수 있습니다.

https://reacts.com/philips/redeem

### 검사 수행

사용자 설명서 정보에 다음 정보가 추가됩니다.

### PW 도플러 사용(Android 기기만 해당)

스윕 속도

| 속도 | 심장 | 비심장 |
|----|----|-----|
| 빠름 | 2초 | 3초  |
| 중간 | 3초 | 5초  |
| 느립 | 5초 | 8초  |

### PW 도플러 측정 수행(Android 기기만 해당)

Lumify 시스템의 PW 도플러 측정은 세 가지 주요 범주(Velocity, Distance 및 Trace 측정) 로 나뉩니다. 각 측정을 완료한 후 표시되는 측정 데이터는 다음 표와 같이 검사 사전 조정에 따라 다릅니다.

### 각 검사 사전 조정에 사용할 수 있는 PW 도플러 측정

| 검사 사전 조정 | 속도 측정  | 거리 측정                 | 추적 측정                    |
|----------|--------|-----------------------|--------------------------|
| 심장       | 속도, PG | 시간, 기울기, <b>P1/2t</b> | Vmax, MaxPG, MeanPG, VTI |
| 산과/부인과   | 속도     | PSV, EDV, S/D, RI     | PSV, EDV, MDV, S/D, RI   |
| 혈관       | 속도     | PSV, EDV, RI          | PSV, EDV, MDV, RI, VTI   |
| 응급 복부 초음 | 속도     | PSV, EDV, RI          | PSV, EDV, MDV, RI        |
| 파(FAST)  |        |                       |                          |
| 복부       | 속도     | PSV, EDV, RI          | PSV, EDV, MDV, RI        |
| 正        | 속도     | PSV, EDV, RI          | PSV, EDV, MDV, RI        |

각 검사 사전 조정에 사용할 수 있는 PW 도플러 측정 (계속)

| 검사 사전 조정 | 속도 측정 | 거리 측정        | 추적 측정             |
|----------|-------|--------------|-------------------|
| 근골격계     | 속도    | PSV, EDV, RI | PSV, EDV, MDV, RI |
| 연조직      | 속도    | PSV, EDV, RI | PSV, EDV, MDV, RI |
| 상피       | 속도    | PSV, EDV, RI | PSV, EDV, MDV, RI |

| 주요한 측정 약어 및 두문        | 른자어                    |                |                |
|-----------------------|------------------------|----------------|----------------|
| EDV = 확장 말기 속도        | MeanPG = 평균 압력 기<br>울기 | PSV = 최대 수축 속도 | Vmax = 최대 속도   |
| MaxPG = 최대 압력 기<br>울기 | P1/2t = 압력 반감 시간       | RI=비저항 지수      | VTI = 속도 시간 적분 |
| MDV = 최소 확장 속도        | PG = 최고 압력 기울기         | S/D = 수축 확장 비율 |                |

#### 속도 측정 수행

- 1. 측정하려는 도플러 추적 이미지를 확보합니다.
- 2. Measure를 터치합니다.
- 3. Velocity를 터치한 다음, 캘리퍼를 측정하려는 최대 속도로 끌어서 놓습니다.
- 4. 최대 네 개의 개별 속도 측정에 대해 3단계를 반복합니다.
- 5. 표시된 측정값과 함께 이미지를 저장하려면 Save Image를 터치합니다.

#### 거리 측정 수행

- 1. 측정하려는 도플러 추적 이미지를 확보합니다.
- 2. Measure를 터치합니다.
- 3. Distance를 터치한 다음, 첫 번째 캘리퍼를 PSV(최대 수축 속도)로 끌어서 놓습니다.
- 4. 두 번째 캘리퍼를 EDV(확장 말기 속도)로 끌어서 놓습니다.
- 5. 표시된 측정값과 함께 이미지를 저장하려면 Save Image를 터치합니다.

#### 추적 측정 수행

- 1. 측정하려는 도플러 추적 이미지를 확보합니다.
- 2. Measure를 터치합니다.
- 3. Trace를 터치한 다음, 첫 번째 캘리퍼를 측정하려는 파형 시작 부분에 끌어서 놓습니다.
- 파형의 시작 부분을 다시 터치하여 두 번째 캘리퍼를 만든 다음, 새 캘리퍼를 단일 주기 모양 위로 끌어서 놓습니다.
- 5. 표시된 측정값과 함께 이미지를 저장하려면 Save Image를 터치합니다.

### 참조 문헌

사용자 설명서 정보에 다음 정보가 추가됩니다.

### 성인 심장초음파 참조 문헌

Baumgartner, Helmut, et al. "Echocardiographic Assessment of Valve Stenosis: EAE/ASE Recommendations for Clinical Practice." *European Journal of Echocardiography*, 10: 1-25, 2009.

Calafiore, P., Stewart, W.J. "Doppler Echocardiographic Quantitation of Volumetric Flow Rate," *Cardiology Clinics*, Vol. 8, No. 2: 191-202, May 1990.

Rudski, Lawrence, et al. "Guidelines for the Echocardiographic Assessment of the Right Heart in Adult: A Report from the American Society of Echocardiography." *Journal of the American Society of Echocardiography*, Vol. 23, No. 7: 685-713, 2010.

Zoghbi, William, et al. "Recommendations for Evaluation of Prosthetic Valves with Echocardiography and Doppler Ultrasound." *Journal of the American Society of Echocardiography*, Vol. 22. No. 9: 975-1014, 2009.

#### 최대 압력 기울기(단순화된 베르누이)

Silverman, N. H., Schmidt, K. G. "The Current Role of Doppler Echocardiography in the Diagnosis of Heart Disease in Children." *Cardiology Clinics*, Vol. 7, No. 2: 265-96, May 1989.

Reynolds, T. *The Echocardiographer's Pocket Reference, Second Edition*. Arizona Heart Institute Foundation, Phoenix, AZ, 2000, p. 382.

#### 최대 압력 기울기(전체 베르누이)

Silverman, N. H., Schmidt, K. G. "The Current Role of Doppler Echocardiography in the Diagnosis of Heart Disease in Children." *Cardiology Clinics*, Vol. 7, No. 2: 265-96, May 1989.

#### 평균 압력 기울기

Reynolds, T. *The Echocardiographer's Pocket Reference, Second Edition*. Arizona Heart Institute Foundation, Phoenix, AZ, 2000, p. 382.

#### 압력 반감 시간

Hatle, L., Angelsen, B., Tromsal, A. "Noninvasive Assessment of Atrioventricular pressure half-time by Doppler Ultrasound" *Circulation*, Vol. 60, No. 5: 1096-104, November, 1979.

#### 속도 시간 적분(VTI)

Silverman, N. H., Schmidt, K. G. "The Current Role of Doppler Echocardiography in the Diagnosis of Heart Disease in Children." *Cardiology Clinics*, Vol. 7, No. 2: 265-96, May 1989.

#### 혈관 참조 문헌

#### 도플러 속도(VEL)

Krebs, C. A., Giyanani, V. L., Eisenberg, R. L. *Ultrasound Atlas of Vascular Diseases*, Appleton & Lange, Stamford, CT, 1999.

### 확장 말기 속도(EDV)

Strandness, D. E., Jr. *Duplex Scanning in Vascular Disorders*. Lippincott, Williams & Wilkins, Philadelphia, PA, 2002.

#### 최소 확장 속도(MDV)

Evans, D. H., McDicken, W. N. *Doppler Ultrasound Physics, Instrumentation, and Signal Processing, Second Edition*. John Wiley & Sons, Ltd., 2000.

#### 최고 압력 기울기(PG)

Powls, R., Schwartz, R. *Practical Doppler Ultrasound for the Clinician*. Williams & Wilkins, Baltimore, Maryland, 1991.

#### 최대 수축 속도(PSV)

Krebs, C. A., Giyanani, V. L., Eisenberg, R. L. *Ultrasound Atlas of Vascular Diseases*, Appleton & Lange, Stamford, CT, 1999.

#### 비저항 지수(RI)

Zwiebel, W. J., ed. *Introduction to Vascular Ultrasonography, Third Edition*. W. B. Saunders Company, Philadelphia, PA 1992.

#### 수축 확장 비율(S/D)

Zwiebel, W. J., ed. *Introduction to Vascular Ultrasonography, Third Edition*. W. B. Saunders Company, Philadelphia, PA 1992.

#### 속도 시간 적분(VTI)

Reynolds, T. *The Echocardiographer's Pocket Reference, Second Edition*. Arizona Heart Institute Foundation, Phoenix, AZ, 2000, p. 383.

| Philips Ultrasound, Inc.                              |
|-------------------------------------------------------|
| 22100 Bothell Everett Hwy, Bothell, WA 98021-8431 USA |
| www.philips.com/ultrasound                            |

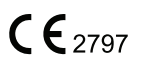

© 2021 Koninklijke Philips N.V. 모든 권리 보유. 미국에서 발행. 저작권 소유자의 사전 서면 승인 없이 전체 또는 일부를 특정 형식으로 또는 전기적, 기계적 또는 기타 방법으로 복사 또 는 전송하는 것은 금지됩니다.